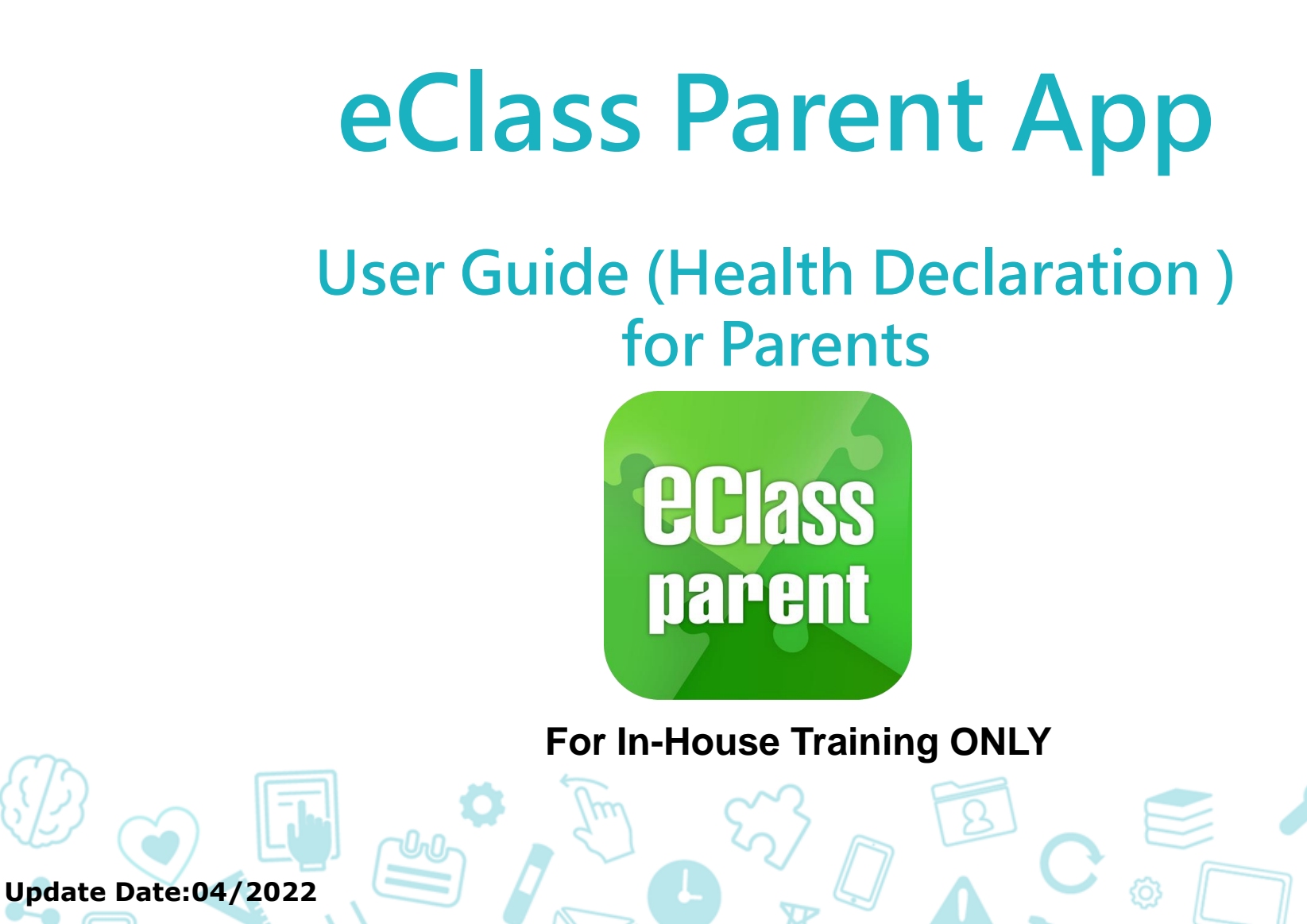

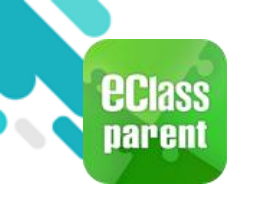

#### **Installation (Android)**

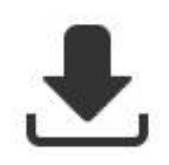

**Open Google Play Store** 

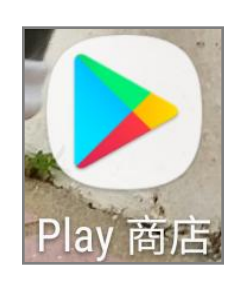

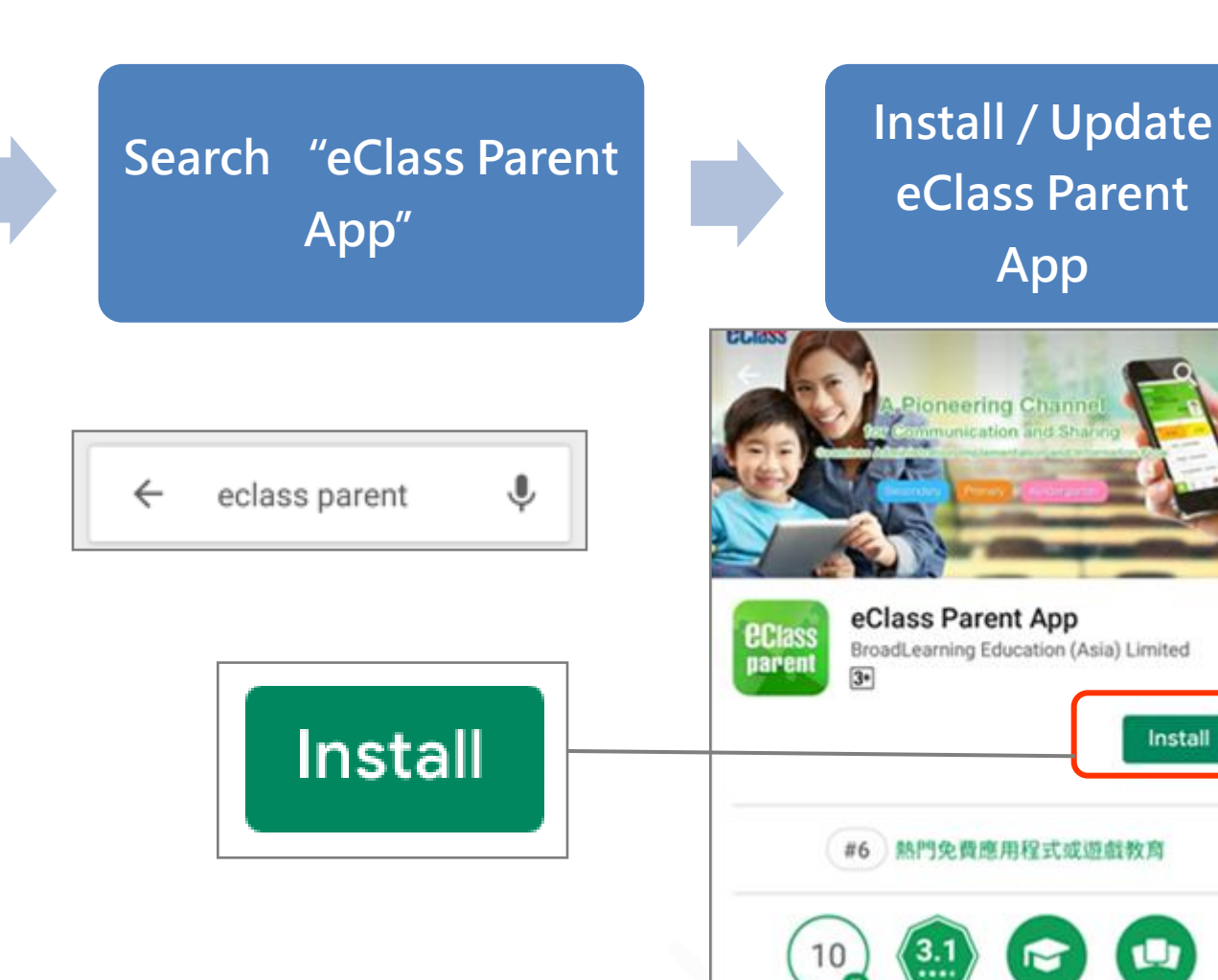

数用 類似內容

下載

4,511 ±

Install

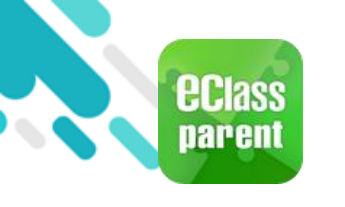

#### Installation (iOS)

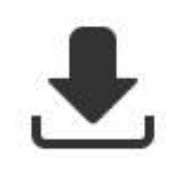

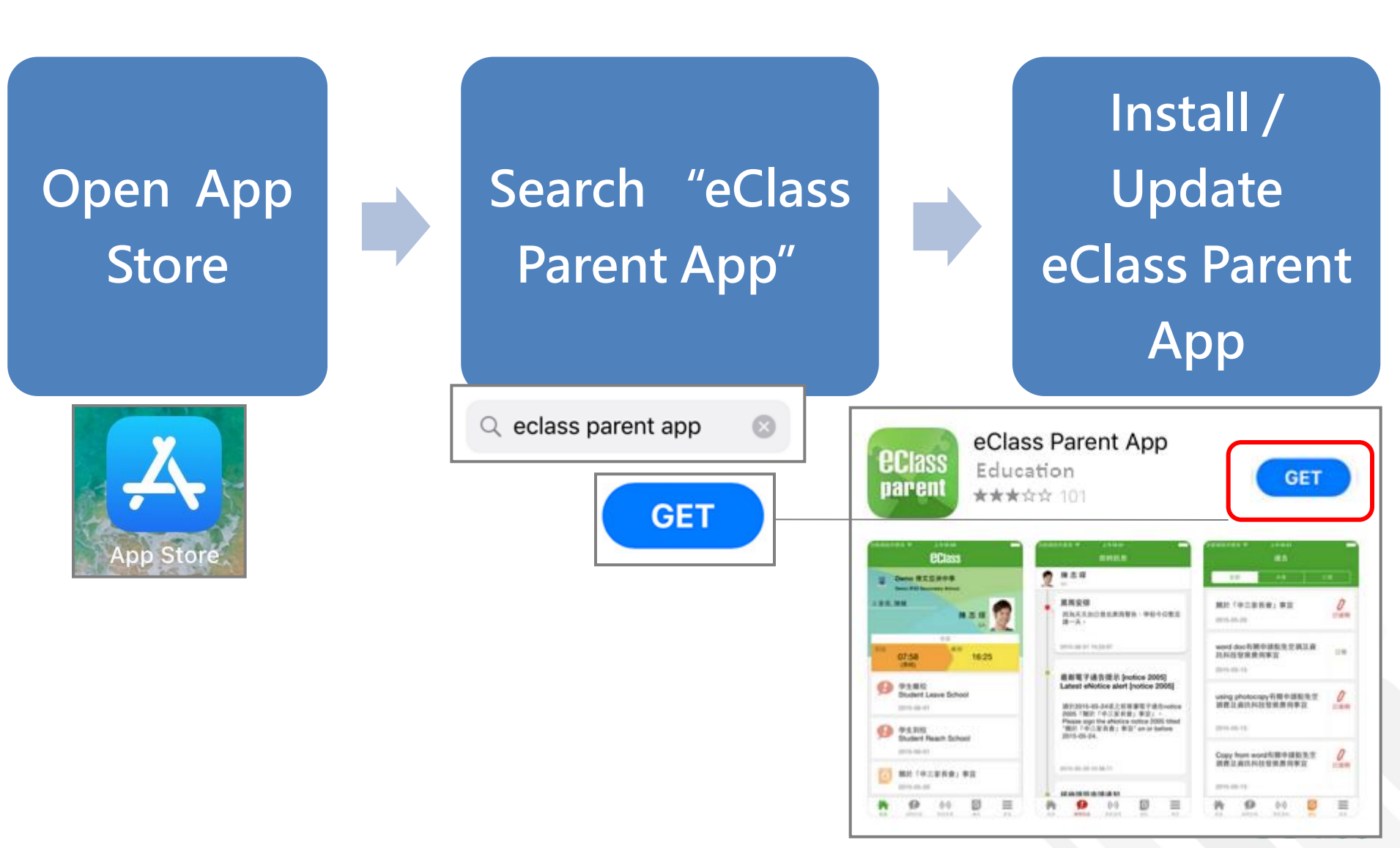

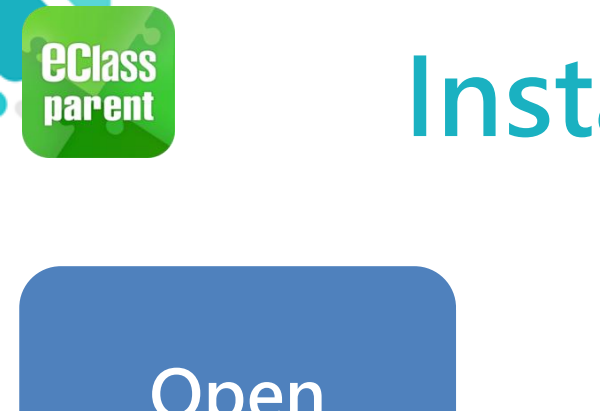

# Installation (HUAWEI)

Open HUAWEI AppGallery

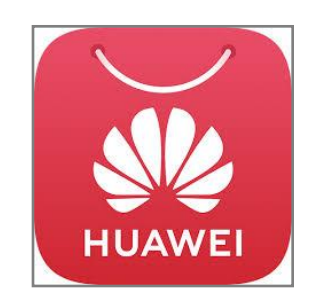

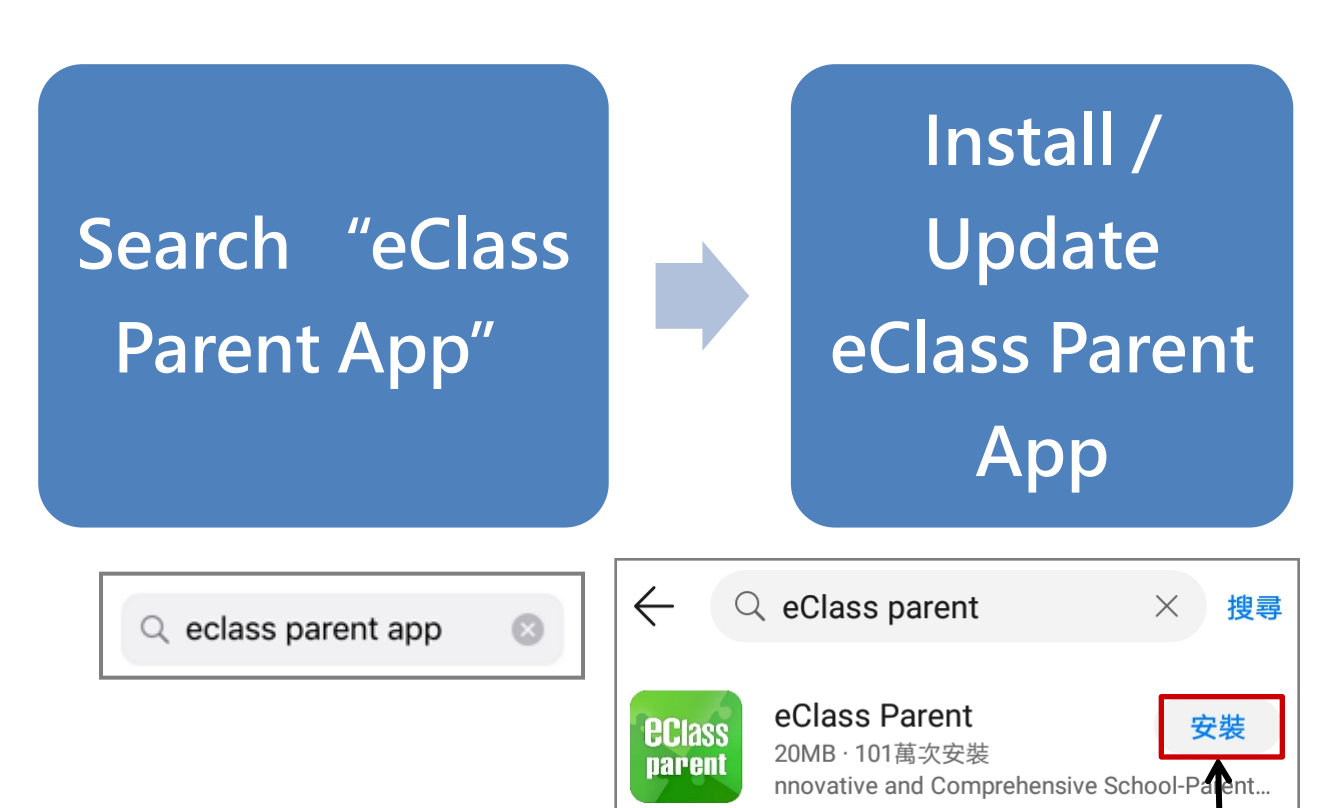

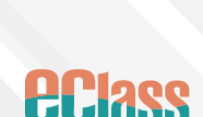

**UPDATE** 

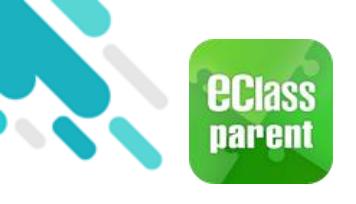

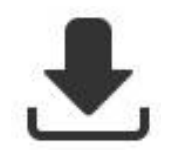

## Installation (iOS)

### Please update Apps regularly iOS users Please refer to the compatibility before downloading Teacher App and Parent App.

\* Download the app without the Google Play Store Click the following link to download APK <u>https://eclass.com.hk/apk/</u>

\*\*\*Settings varies between different brands/ operation systems/version of the devices \*\*\*

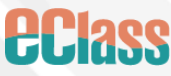

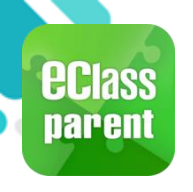

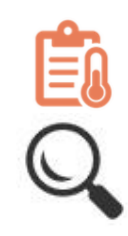

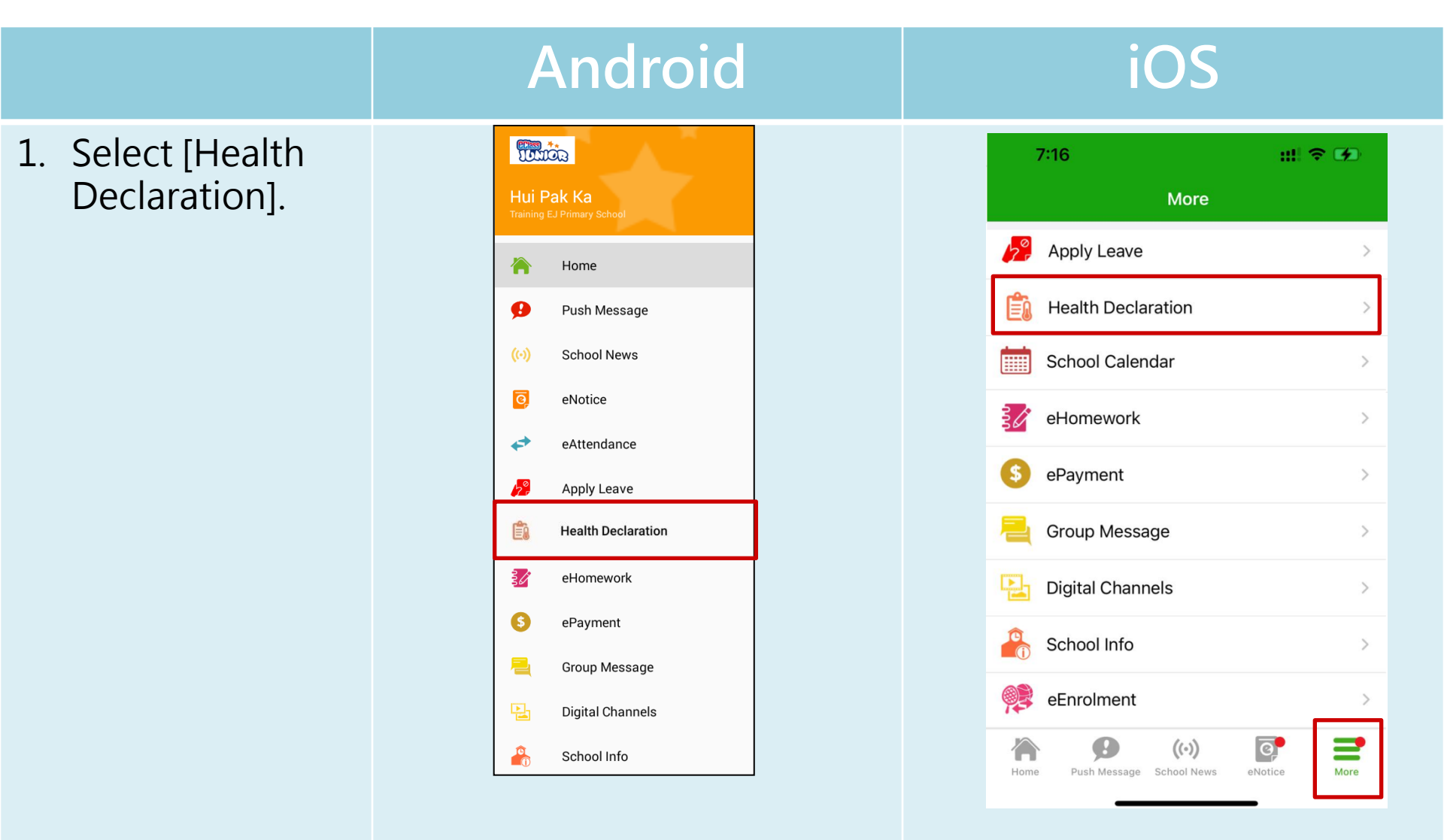

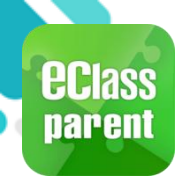

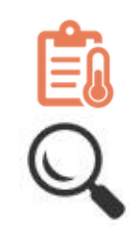

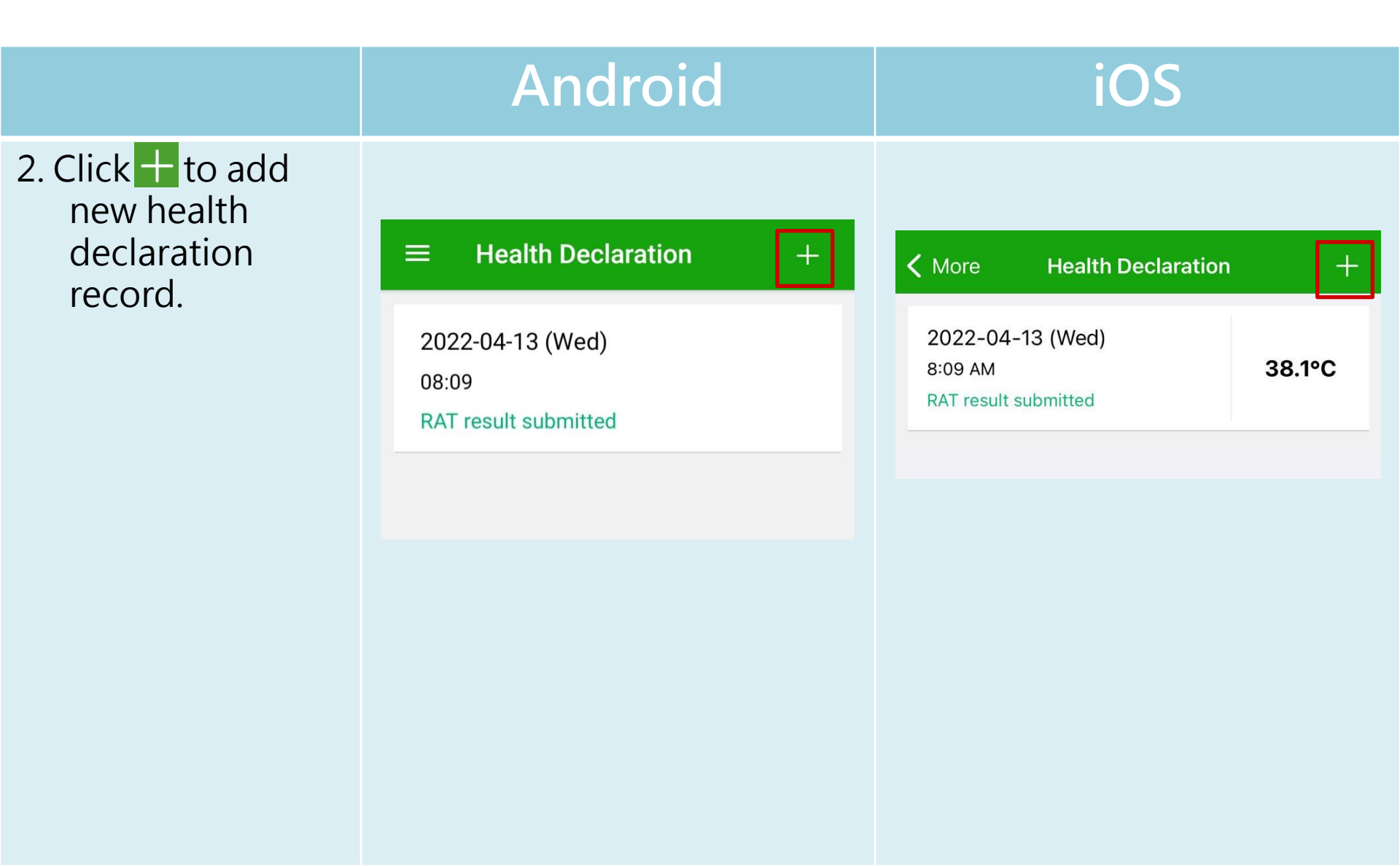

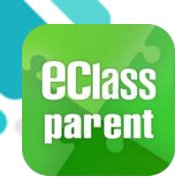

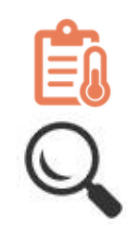

#### Android iOS 3. Select record **Health Declaration Health Declaration** Submit Cancel time and enter temperature **Chan Siu Pat Chan Siu Pat** 2D record. Date 14/4/2022 (Thu) **Record Time** 7:16 AM 09:05 \*Only able to add Temperature body RAT result - Please Select temperature RA tive Rapid antigen test (RAT) photo record of the 23 13 Æ 12 11 day. 22 14 2 10 2 ABC 3 Def 1 21 9 3 15 5 6 4 8 JKL GHI MNO 20 16 5 7 8 9 6 19 17 WXYZ PQRS TUV 18 0 $\langle \times \rangle$ DONE

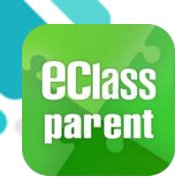

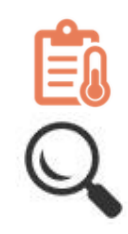

|                                                | Android                         | iOS                                                  |
|------------------------------------------------|---------------------------------|------------------------------------------------------|
| 3. Select RAT result.                          | $\leftarrow$ Health Declaration | Cancel Health Declaration Submit                     |
| *Only able to add<br>RAT result of the<br>day. | Chan Siu Pat                    | Chan Siu Pat       2D       Date     14/4/2022 (Thu) |
|                                                | Date 14 Apr, 2022 (Thu) -       | Record Time 7:16 AM                                  |
|                                                | Depart Time 07:16 -             | Temperature 36.5°C                                   |
|                                                |                                 | RAT result - Please Select -                         |
|                                                | RAT result Negative             | Rapid antigen test (RAT) photo                       |
|                                                | Negative       Positive         | Negative                                             |
|                                                |                                 | Positive                                             |
|                                                | Not applicable                  | Not applicable                                       |
|                                                | YHID                            | Cancel                                               |

THLO

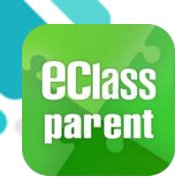

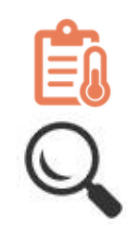

Android iOS 5. Also, able to **Health Declaration** 4 Cancel **Health Declaration** Submit upload RAT **Chan Siu Pat Chan Siu Pat** photo. 2D2D Date 14/4/2022 (Thu) \*Only able to add 14 Apr, 2022 (Thu) 🔻 Date Record Time 7:16 AM RAT result of the **Record Time** 07:16 -Temperature 36.5°C day. RAT result Negative RAT result Negative Rapid antigen test (RAT) photo **RAPID ANTIGEN TEST (RAT) PHOTO** YHLO GLINE-2019-nCoV Ag YHLO GLINE-

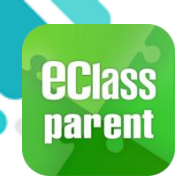

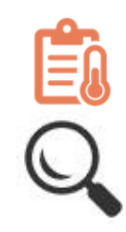

#### Android iOS 6. Click [Submit]. **Health Declaration Health Declaration** Cancel Submit Chan Siu Pat **Chan Siu Pat** 2D 2D Date 14 Apr, 2022 (Thu) 🔻 14/4/2022 (Thu) Date **Record Time** 7:16 AM Record Time 07:16 💌 Temperature 36.5°C RAT result Negative RAT result Negative **RAPID ANTIGEN TEST (RAT) PHOTO** 0 O Rapid antigen test (RAT) photo YHLO GLINE-2019-nCoV Ag CANCEL SUBMIT

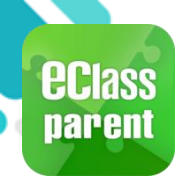

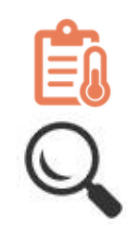

#### Android iOS 7. Click [Confirm] to **Health Declaration Health Declaration** Cancel Submit submit record. **Record Time** 07:16 **Chan Siu Pat** T 2D RAT result Negative 14/4/2022 (Thu) Date Record Time 7:16 AM **RAPID ANTIGEN TEST (RAT) PHOTO** Temperature 36.5°C Negative **RAT** result Rapid antigon toot (DAT) photo Ŧ Attention Are you sure to submit the record? Are you sure to submit the record? Confirm Cancel CANCEL SUBMIT YHLO T GLINE-2019-nCoV Ag

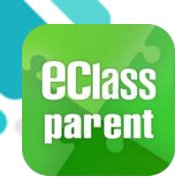

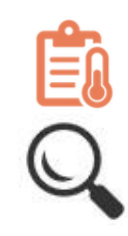

|                                         | Android                                                                                                    | iOS                                                                                                    |
|-----------------------------------------|----------------------------------------------------------------------------------------------------|----------------------------------------------------------------------------------------------------|
| 8. Record<br>submitted<br>successfully. | <ul> <li>Health Declaration</li> <li>Record Time</li> <li>O7:16</li> <li>TAT result</li> <li>Megative</li> <li>Megative</li> <li>Method Sector (RAT) Photo</li> </ul> | Cancel Health Declaration Submit   Image: Chan Siu Pat<br>2D Date 14/4/2022 (Thu)   Date 14/4/2022 (Thu)   Record Time 7:16 AM   Temperature 36.5°C   RAT result Negative   Image: Confirm Submit Success   Image: Confirm Confirm |

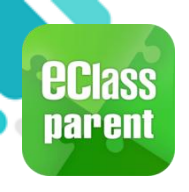

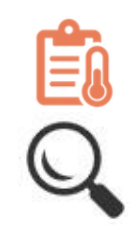

|                                                                                                    | Android                                                                                                    | iOS                                                                                                    |
|----------------------------------------------------------------------------------------------------|----------------------------------------------------------------------------------------------------|----------------------------------------------------------------------------------------------------|
| 9. Record<br>submitted<br>successfully.<br>Parents can click<br>to view the<br>health<br>declaration<br>record. | <ul> <li>Health Declaration</li> <li>2022-04-14 (Thu)</li> <li>07:16</li> <li>RAT result submitted</li> </ul> | More       Health Declaration       +         2022-04-13 (Wed)       38.1°C         8:09 AM       38.1°C         RAT result submitted       38.1°C |
|                                                                                                    | 2022-04-13 (Wed)<br>08:09<br>RAT result submitted                                                             |                                                                                                    |

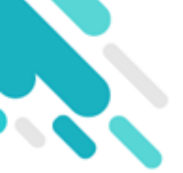

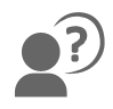

# **The end** Thank you for using eClass Parent App.

# If you have forgotten the password, please contact your school to reset.

# For other enquiries, you are welcomed to contact our customer service team.

- e m a i l <u>support@eClass.hk</u>
- hotline 3913 3211
- website <a href="https://parents.eclass.com.hk/">https://parents.eclass.com.hk/</a>

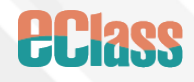